# Logging Sickness for Your Team Members

This guide will cover the steps involved for creating and logging a sickness absence for a member of your team.

### Logging a sickness

\*\* Please note Absences with multiple contracts - If an employee has more than one contract with the organisation, the absence should be recorded against the main contract only.

Once you are logged into the portal, click on the Arrow which will present a drop-down menu with different dashboards. Select the **Manager Dashboard**.

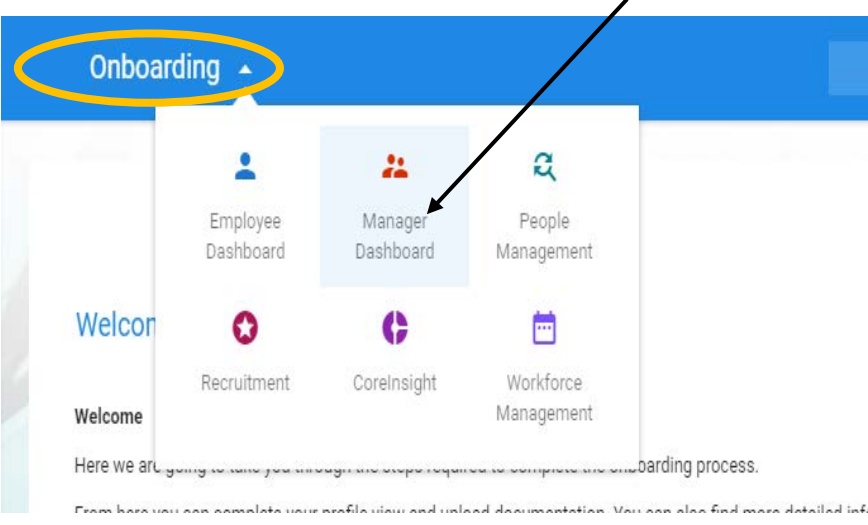

### Viewing the Scheduler

| 🗧 Manager Dashboard 👻         |                                          | Q Search Dashboards or Widget                 | a)             |                                         |      |
|-------------------------------|------------------------------------------|-----------------------------------------------|----------------|-----------------------------------------|------|
| Talent Manager 6<br>000266    | My Team                                  |                                               | ACTIONS My A   | pprovals Notificati APPROVALS ACTIONS - |      |
| anager Dashboard              | Name, Department, Job Title Q            | My Team *                                     | Transfers      |                                         |      |
| * Dashboard                   | New Employee Ho                          | using Access And Support None Set             |                |                                         | 7-   |
| ] Online Forms                | 000283 Ad                                | min Assistant None Set                        | :              |                                         | Z.L. |
| <ul> <li>Analytics</li> </ul> | Talent Employee 6 Ad                     | min Support None Set min Team Leader None Set | 1              |                                         |      |
| Additional Options            | Talent Employee 8 Tra<br>000281 Ad       | min Officer None Set                          | 1              | NOTHING TO SEE HERE<br>EXCEPTITHIS FLAG |      |
| r CR&D & Training             |                                          | 1-3                                           | of4 < >        |                                         |      |
| 100                           |                                          |                                               |                |                                         |      |
|                               | Timesheet Manager Summary                |                                               | VIEW ALL Balar | BALANCE                                 |      |
|                               | 11-Nov-2019 - 17-Nov-2019 -              | < > =                                         |                |                                         |      |
| 1. Contraction (1997)         | Awaiting Approval<br>Claims Submitted: D | Rejected<br>Claims Rejected: 0                |                |                                         | 17-  |
|                               | Pennellar                                | Anonual                                       |                |                                         |      |

You will then be able to see your team. Click on the **Actions** dropdown and it will bring a drop-down menu with the option to **View Scheduler**. The scheduler will then appear like the screen below which will give you a summary of the attendance for your team members.

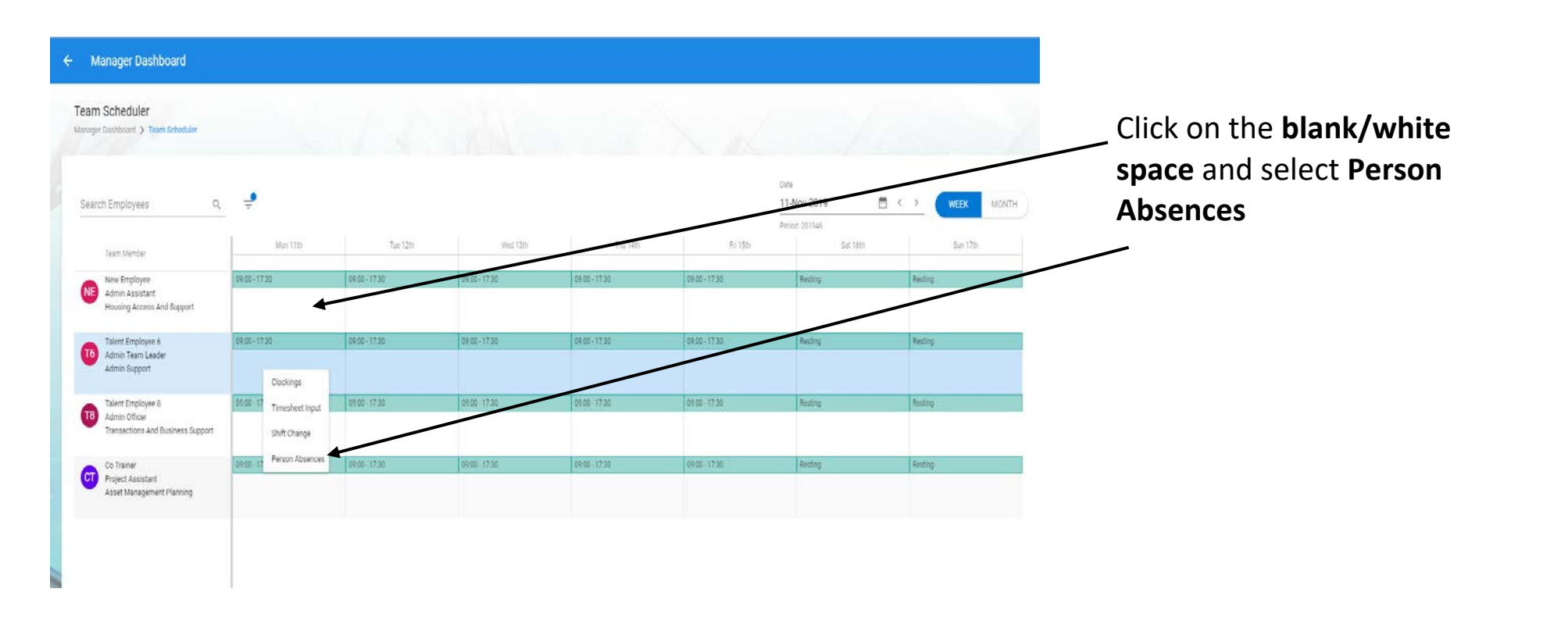

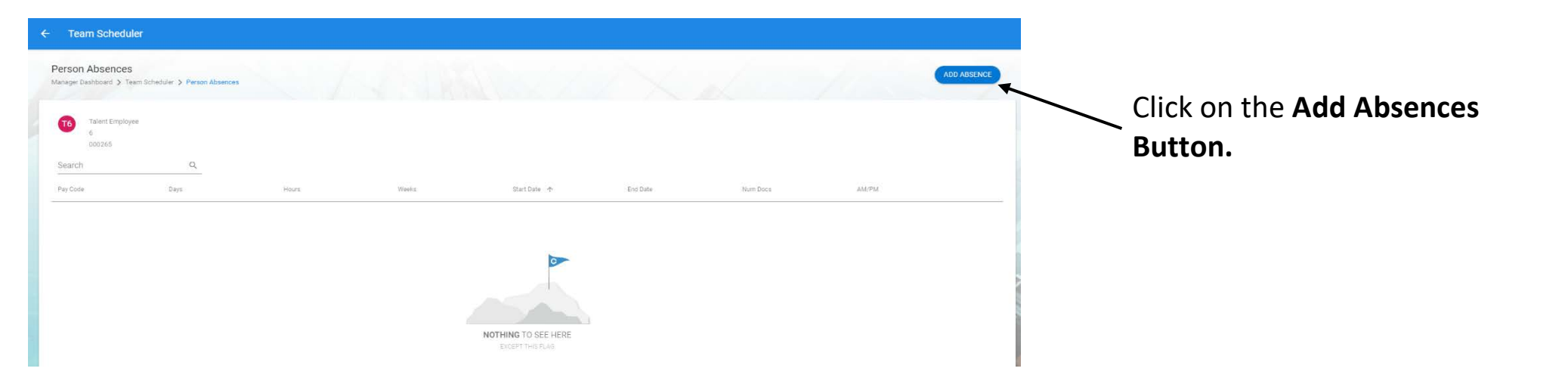

#### **Enter Absence Details**

| Person Absences                                      |                       |                            |                        |                         |           |
|------------------------------------------------------|-----------------------|----------------------------|------------------------|-------------------------|-----------|
| Absence Details: Tale<br>Manager Dashboard > Team So | nt Employee 6 - 00026 | 5<br>Absence Details: Tale | nt Employee 6 - 000265 |                         |           |
| 1 Absence Details                                    | Absence Detail        |                            |                        |                         |           |
|                                                      | Leave Type*           |                            | Start Date*            | End Date<br>13-Nov-2019 |           |
| 2 More                                               | Select a leave type   |                            | Select a start date    | Select a and data       |           |
| 3 Document Uploads                                   | Part Day Leave        |                            | Open Ended             | Enter Duration          | <b>()</b> |
| 4 Balances                                           |                       |                            |                        |                         |           |
|                                                      |                       |                            |                        |                         |           |

From **Absence Detail**, select the type of leave you are recording. For recording sickness absence, from the drop-down box under **Leave Type**, please select the relevant option.

| Absence Details  | Absence Detail Leave Type* Sick Leave | · | Start Date *<br>13-Nov-2019 |          | End Date<br>13-Nov-2019 |                |
|------------------|---------------------------------------|---|-----------------------------|----------|-------------------------|----------------|
| More             | Select a leave type                   |   | Select a start date         |          | Select a end date       | <u></u>        |
| Document Uploads | Part Day Leave                        | 0 | Open Ended                  | <b>O</b> | Enter Duration          | <u>,</u>       |
| Balances         |                                       |   |                             |          |                         | $\overline{\}$ |
|                  |                                       |   |                             |          |                         |                |

You will then need to complete the following: •Start Date –Select the first date of absence from the calendar box.

•End Date –This is covered in the Closing Absence Guide.

# •Part Day Leave –Please see below for guidance on how to use this option.

•Open Ended –Select if there is no planned end date for the absence. The End Date field will disappear and the absence will remain open until this field is deselected.

#### Please do not use Enter Duration Option.

Once you have completed the above steps, select **Next.** 

<u>Part Day Leave</u> – this option cannot be processed as an open ended absence on CoreHR. Please apply the following guidance in regard to Part Day Absences:

1. If an employee goes absent less than half-way through their working day, then this will be classed as a full day absence.

2. If it is more than half-way through their shift, then the absence should not be processed through CoreHR.

#### ← Person Absences

| ager Dashboard 〉 Team S | cheduler > Person Absences > At | bsence Details: Tale | nt Employee 6 - 000265 |  |
|-------------------------|---------------------------------|----------------------|------------------------|--|
| Absence Details         | Reason<br>Cold / Flu            | × •                  |                        |  |
| Har                     | Select a reason for absence     |                      |                        |  |
| More                    | Narrative                       |                      |                        |  |
| Document Uploads        |                                 |                      |                        |  |
| Balances                | Enter a narrative for absence   |                      |                        |  |
|                         | Return to Work Inte             | rview                |                        |  |
|                         | Work Related                    | ()                   | Interview Completed    |  |
|                         | Interview Notes                 |                      |                        |  |

The **More** Screen will appear, allowing you to input the relevant Absence Reason

You will then need to complete the following: •Reason –Select the sickness reason from the dropdown option box.

•Narrative –Add in any notes or details that are relevant to the absence. This will be visible to both the manager and the employee.

\*Please Note - Return to Work Interview – this section is covered in Closing an Absence guide

Click **save** and your absence has now been recorded.

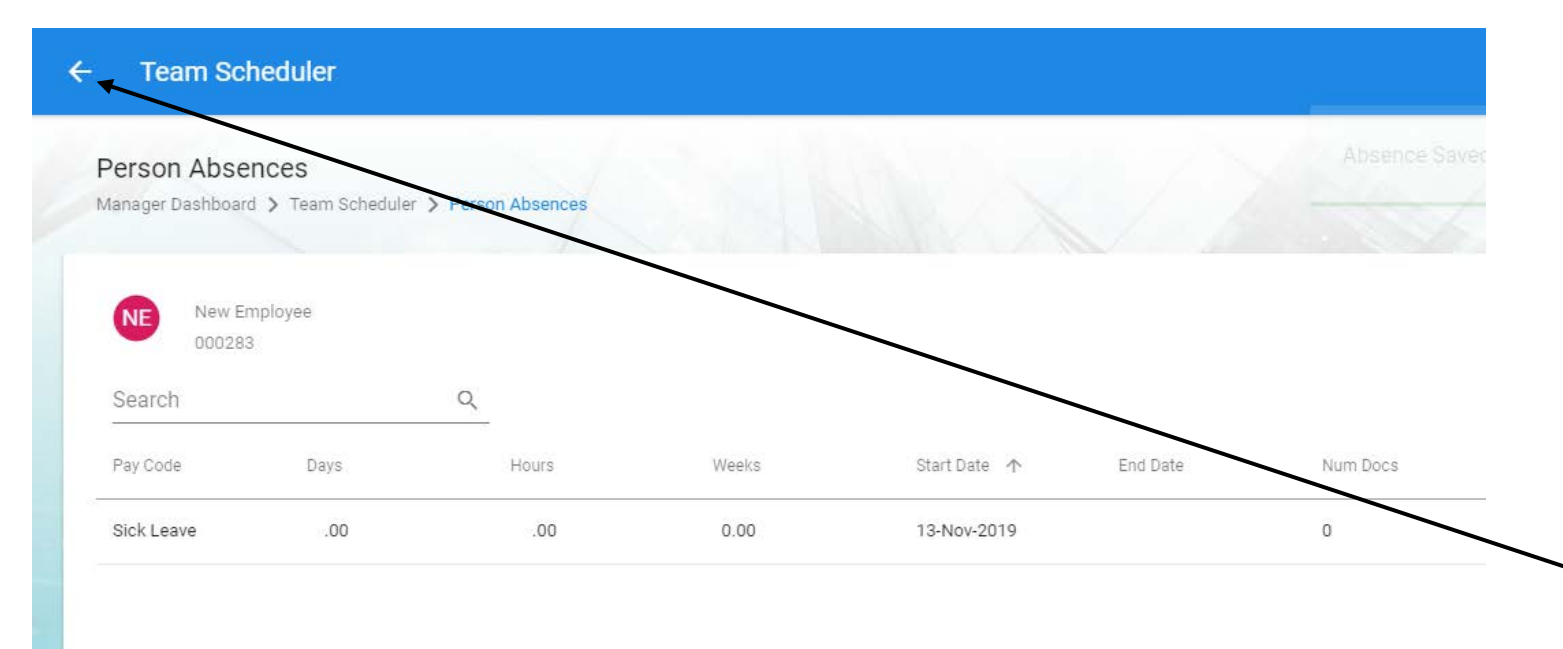

Once you have selected the Save Button, the sickness absence will be recorded against the individual on the scheduler for that date.

Click on the **Arrow** to go back to the scheduler screen.

| ÷ M     | anager Dashboard                              |               |               |               |               |               |          |            |
|---------|-----------------------------------------------|---------------|---------------|---------------|---------------|---------------|----------|------------|
| Team    | Scheduler                                     |               |               |               |               |               |          |            |
| Manager | Dashboard > Team Scheduler                    |               |               |               |               |               |          |            |
|         |                                               |               |               |               | Date          |               |          |            |
| Searc   | h Employees 🥠                                 | Q 루           |               |               | 11-N          | ov-2019       | 🖻 < >    | WEEK MONTH |
| _       |                                               |               |               |               | Period        | : 201946      |          |            |
|         | Team Member                                   | Mon 11th      | Tue 12th      | Wed 13th      | Thu 14th      | Fri 15th      | Sat 16th | Sun 17th   |
| _       | New Employee                                  | 09:00 - 17:30 | 09:00 - 17:30 | 09:00 - 17:30 | 09:00 - 17:30 | 09:00 - 17:30 | Resting  | Resting    |
| NE      | Admin Assistant<br>Housing Access And Support |               |               | SICK          | SICK          | SICK          |          |            |
|         |                                               |               |               | SICK - 07:30  |               |               |          |            |
| T6      | Talent Employee 6<br>Admin Team Leader        | 09:00 - 17:30 | 09:00 - 17:30 | 09:00 - 17:30 | 09:00 - 17:30 | 09:00 - 17:30 | Resting  | Resting    |